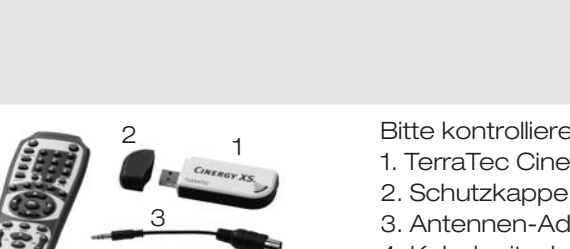

Bitte kontrollieren Sie zunächst den Lieferumfang:

- 1. TerraTec Cinergy A USB XS TV-Karte
- 3. Antennen-Adapterkabel
- 4. Kabelpeitsche Video/Audio/IR-Empfänger
- 5. USB 2.0 Verlängerungskabel
- 6. Fernbedienung inkl. Batterien
- Treiber CD inkl. Handbuch

Servicebegleitschein & Registrierungsunterlagen

Schalten Sie Ihren PC an und warten Sie bis Windows XP SP2 vollständig geladen ist. Legen Sie bitte die beiliegende Installations CD in Ihr CD/DVD-Laufwerk. Ignorieren Sie bitte zunächst den Autostarter. Den brauchen wir später. Stecken Sie bitte den TV-Stick in einen freien USB 2.0 Anschluss Ihres PCs. Sie können auch die beiliegende USB-Verlängerung (5) verwenden.

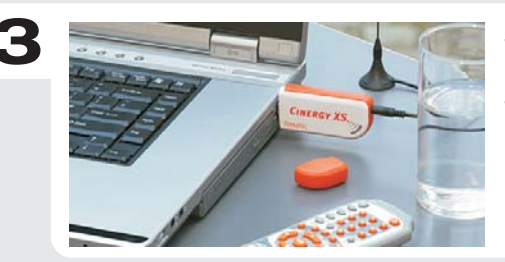

5

Sobald Sie die TV Karte mit dem PC verbunden haben, meldet Windows in Form einer Sprechblase in der Symbolleiste, dass eine neue Hardware - die Cinergy A USB XS - gefunden wurde. Es startet der Windows Installations-Assistent. Wählen Sie Sie "Nein, jetzt nicht" und dann "Software automatisch installieren (empfohlen)", und "Weiter"

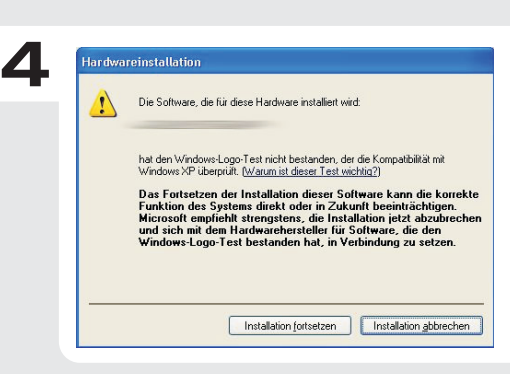

Jetzt wird der Treiber installiert. Windows meldet, dass die Treiber den Windows-Logo-Test nicht bestanden haben. Diesen Hinweis können Sie ruhigen Gewissens ignorieren und mit einem Klick auf "Installation fortsetzen" fortfahren. Nachdem die Treiberdateien kopiert wurden, schließen Sie die Installation mit "Fertigstellen" ab. Wechseln Sie nun auf die CD, wählen Sie Ihre Sprache und Fahren Sie mit der Installation von TotalMedia 2 fort. Folgen Sie einfach den Anweisungen des Installationsassistenten.

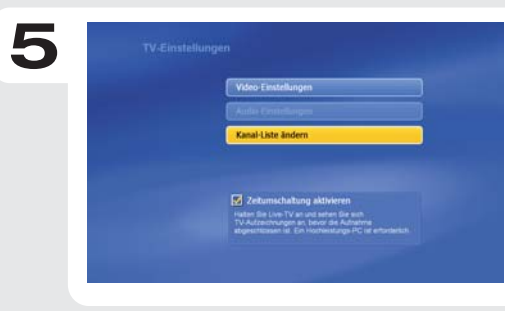

Starten Sie nun TotalMedia 2 durch einen Doppelklick auf das dazugehörige Desktop-Symbol. Wechseln Sie in Einstellung und dann TV um den Tuner zu konfigurieren und den Sendersuchlauf zu starten. Nach erfolgreichem Speichern können Sie nun im TV Menü Fernsehen am Computer genießen.

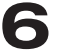

2

Kontakt TerraTec Deutschland: www.terratec.de

Support Hotline 02157-817914 Montag - Freitag 13:00 - 20:00 Uhr http://supportde.terratec.de

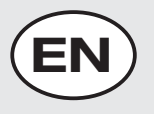

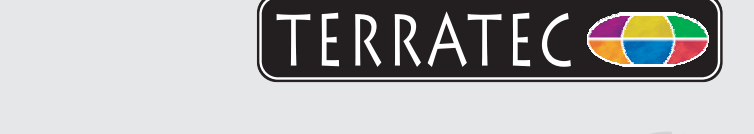

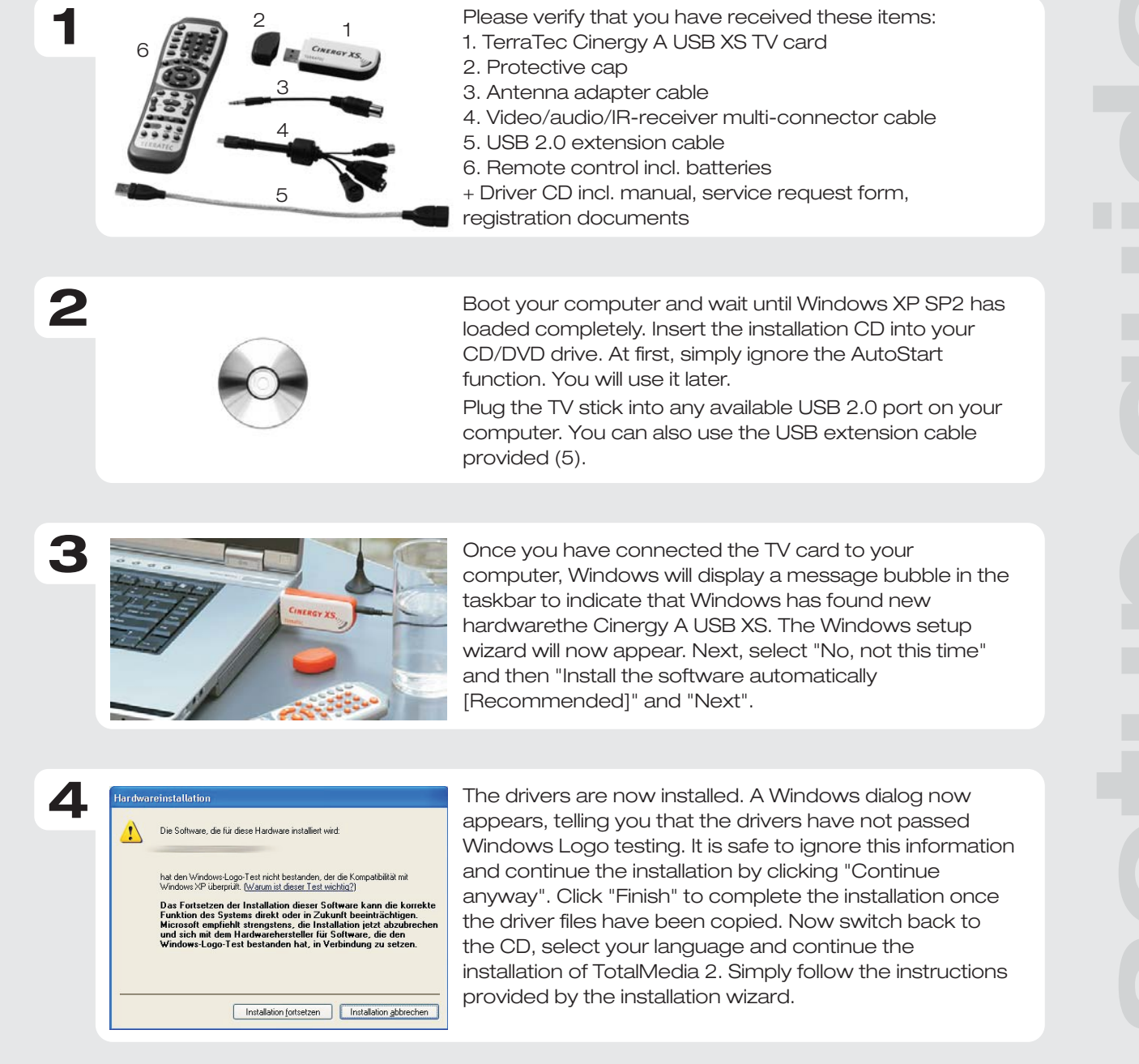

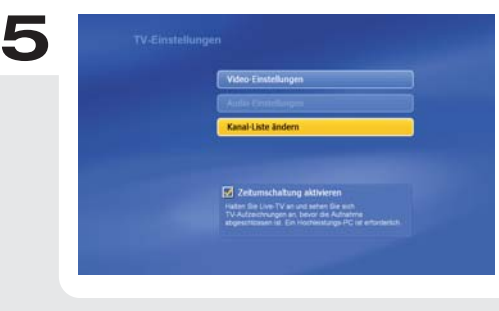

When done, launch TotalMedia 2 by double-clicking its icon on the desktop. Go to Settings and then TV to configure the tuner and to start the channel scan. Once you have saved your settings successfully, you can now enjoy watching television on your computer by going to the TV menu.

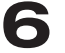

Contact TerraTec International: http://supporten.terratec.net

Contact TerraTec UK: 0208-6027029 Monday-Friday 12am-7pm www.terratec.com

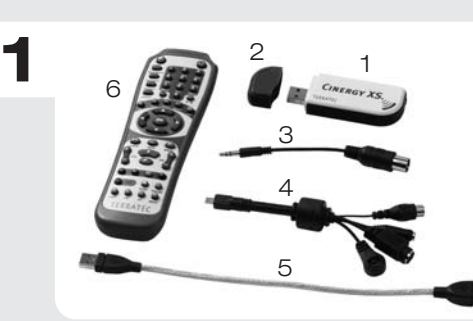

2

Pour commencer, vérifiez si le coffret est complet : 1. Carte TV TerraTec Cinergy A USB XS

TERRATEC 🗲

- 2. Capuchon
- 3. Câble adaptateur pour l'antenne
- 4. Adaptateur multiprises vidéo/audio/récepteur IR
- 5. Rallonge USB 2.0
- 6.Télécommande avec piles
- + CD-ROM contenant les pilotes, le manuel, le bordereau d'accompagnement et les documents d'enregistrement

Allumez votre PC et attendez que Windows XP SP2 soit entièrement chargé. Insérez le CD-ROM d'installation dans votre lecteur de CD/DVD. Pour commencer, ignorez la fenêtre de démarrage automatique. Nous en aurons besoin plus tard. Insérez le stick TV dans un emplacement USB 2.0 libre de votre PC. Vous pouvez aussi utiliser la rallonge USB (5) jointe.

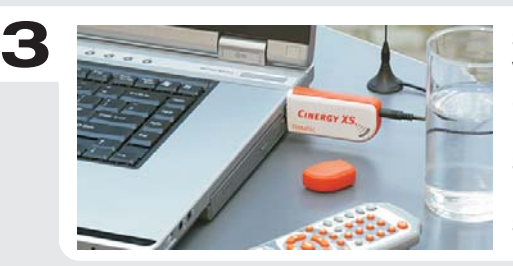

Si vous avez raccordé la carte TV à votre ordinateur, Windows vous annonce par une infobulle dans la barre d'outils qu'il a détecté un nouveau matériel Cinergy A USB XS. L'assistant d'installation Windows démarre. Sélectionnez « Non, pas maintenant » puis « Installer le logiciel automatiquement (recommandé) » et cliquez sur Suivant.

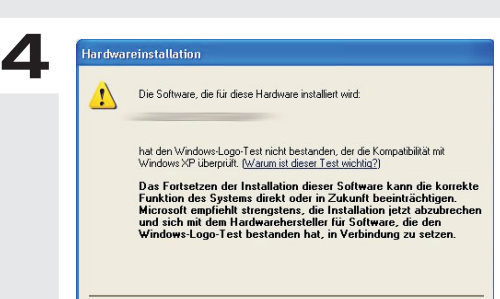

Installation fortsetzen Installation gbbrechen

L'installation du pilote est exécutée. Windows indique que les pilotes n'ont pas passé le test du logo Windows. Vous pouvez ignorer cette remarque et continuer en cliquant sur « Poursuivre l'installation ». Une fois que les fichiers des pilotes ont été copiés, terminez l'installation en cliquant sur « Terminer ». Passez ensuite au CD, sélectionnez votre langue et continuez avec l'installation de TotalMedia 2. Suivez les instructions de l'assistant d'installation.

5 TV-Einstellungen Meine Freinfahren Meine Freinfahren Meine Rochter und Bertein Meine Meine Mei

Exécutez TotalMedia 2 en double-cliquant sur l'icône correspondante se trouvant sur le bureau. Sélectionnez le menu de « Configuration », puis « TV » pour configurer le syntoniseur et rechercher les stations automatiquement. Après avoir enregistré le résultat, vous pouvez regarder les émissions télé à loisir dans le

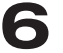

Contact TerraTec International: http://supporten.terratec.net

Ligne d'assistance +49 (0)2157-817914 Lundi - Vendredi 13:00 - 20:00 heures http:\\supportde.terratec.de

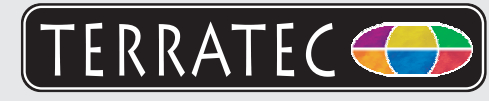

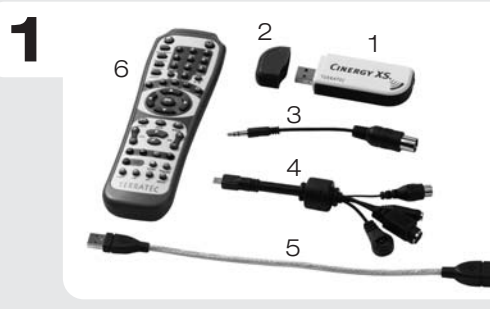

Controllate prima il contenuto della confezione:

- 1. TerraTec Cinergy A USB XS scheda TV
- 2. Cappuccio protettivo
- 3. Cavo adattatore per l'antenna
- 4. Cavo multiplo video/audio/ricevitore IR
- 5. Cavo di prolunga USB 2.0
- 6. Telecomando incl. batterie
- + CD dei driver incluso manuale, cartolina di servizio, documentazione &i registrazione

0

2

Avviate il PC e attendete fino a quando Windows XP SP2 non sia stato del tutto caricato. Inserite il CD di installazione nel lettore di CD/DVD. Ignorate prima l'esecuzione automatica. Vi servirà in seguito. Innestate il TV-stick in una presa USB 2.0 libera del PC. Potete utilizzare anche la prolunga USB acclusa (5).

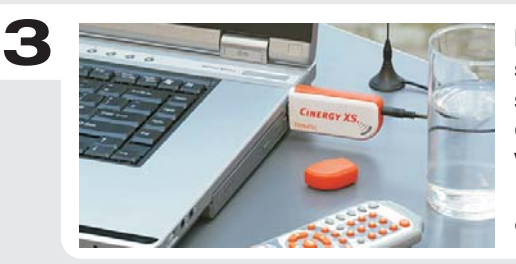

Dopo che avete collegato la scheda TV allo PC, Windows segnala sotto forma di una nuvoletta nella barre degli strumenti che è stato trovato un nuovo hardware, la Cinergy A USB XS. Si avvia l'installazione guidata di Windows. Scegliete "No, non questa volta" e quindi "Installa il software automaticamente (scelta consigliata)" e "Avanti".

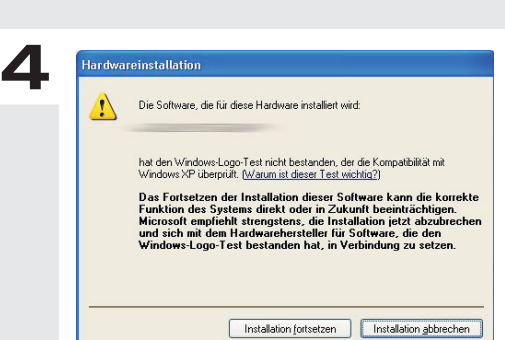

Adesso viene installato il driver. Windows segnala che i driver non hanno superato il test del logo Windows. Potete ignorare tranquillamente questa avvertenza e proseguire con un clic su "Continuare l'installazione". Dopo che i file del driver sono stati copiati, concludete l'istallazione con "Fine". Passate adesso al CD, scegliete la vostra lingua e proseguite con l'installazione di TotalMedia 2. Seguite semplicemente le istruzioni dell'assistente di installazione.

5 TV-Einstellungen Volge Fundsingen Ander Greinsteingen Marie Greinsteingen Zeinschaftung abtriven Reit Statister aus der ein Battering Der Battering auf der Battering

Avviate ora TotalMedia 2 con un doppio clic sul corrispondente simbolo del desktop. Passate ora a Impostazione e poi a TV per configurare il sintonizzatore e per avviare la ricerca dei canali. Dopo averli salvati con successo, potete godervi nel menu TV la televisione al computer.

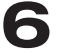

Contatto TerraTec International: http://supporten.terratec.net

Hotline di supporto 02157-817914 Lunedì - Venerdì 13:00 - 20:00 http:\\supportde.terratec.de